## Support Portal – a quick guide to using the Library Website Content Change form

1. Log into the Support Portal at <u>http://support.manchester.ac.uk/</u>. On the first log-in screen, type in your University username, choose whether you wish to be kept signed in, and then click 'Next'. On the following screen, type in your University password and select 'Sign in'.

| Isername                                               | T V                                                     |
|--------------------------------------------------------|---------------------------------------------------------|
|                                                        | Enter password                                          |
| Keep me signed in                                      | Password                                                |
| Next                                                   | ☑ Keep me signed in                                     |
| For Office 365, enter your email address, e.g.:        | Sign in                                                 |
|                                                        | Back                                                    |
| ndergraduate students:                                 |                                                         |
| strame.lastname@student.manchester.ac.uk               | * For Office 365, enter your email address, e.g.:       |
| stgraduate students.                                   | Undergraduate students:                                 |
| stname.lastname@postgrad.manchester.ac.uk              | firstname.lastname@student.manchester.ac.uk             |
| aff:                                                   | Postgraduate students:                                  |
| stname.lastname@manchester.ac.uk                       | firstname.lastname@postgrad.manchester.ac.uk            |
|                                                        | Staff:                                                  |
| is is the University of Manchester's sign in page for  | firstname.lastname@manchester.ac.uk                     |
| frice 365. By using this service you agree to abide by | This is the University of Manchester's sign in page for |
| e University of Manchester's II policies and           | Office 365. By using this service you agree to abide by |
| idelines.                                              | The University of Manchester's IT policies and          |
|                                                        | guidelines.                                             |
|                                                        |                                                         |
|                                                        |                                                         |

2. The Support Portal uses 2 Factor Authentication (2FA), so on the next screen you need to provide additional information to verify your account. This can either be via a call to your landline, a 2FA key fob provided by IT Services or via an app on your mobile phone.

| MINOR   | ■ Setting:              | SKASTI ODS                    | ■ Settings    |
|---------|-------------------------|-------------------------------|---------------|
| Device: | Landline (+XX XXX XXX ) | Send Me a Pu                  | sh            |
|         | Call Me                 | Call Me                       |               |
|         | Enter a Bypass Code     | Enter a Passo                 | nde           |
|         |                         | <br>Pushed a login request to | ) your device |

3. Once you have completed your 2 Factor Authentication, from the Support Portal welcome screen, select 'Request Support'.

| The Support Portal |                                                                |                                                                                                 |                                                         |   |
|--------------------|----------------------------------------------------------------|-------------------------------------------------------------------------------------------------|---------------------------------------------------------|---|
|                    | Welcome                                                        | e to The Support Portal                                                                         |                                                         |   |
|                    | How can we help                                                | o you                                                                                           | Q                                                       |   |
|                    | Request Support                                                | Knowledge Base                                                                                  | My Items                                                |   |
|                    |                                                                |                                                                                                 |                                                         |   |
|                    | Report an IT issue or submit a request for changes to your IT. | Search for articles, tips, and resources to help manage<br>your IT.<br>Select 'Request Support' | View the current status of your IT issues and requests. |   |
|                    | There are currently no items to display.                       |                                                                                                 |                                                         | ] |
|                    |                                                                |                                                                                                 |                                                         |   |

4. Use the search box to search for 'Library' – this will filter the list of options so you can clearly see the 'Humanities and Library web content change' form.

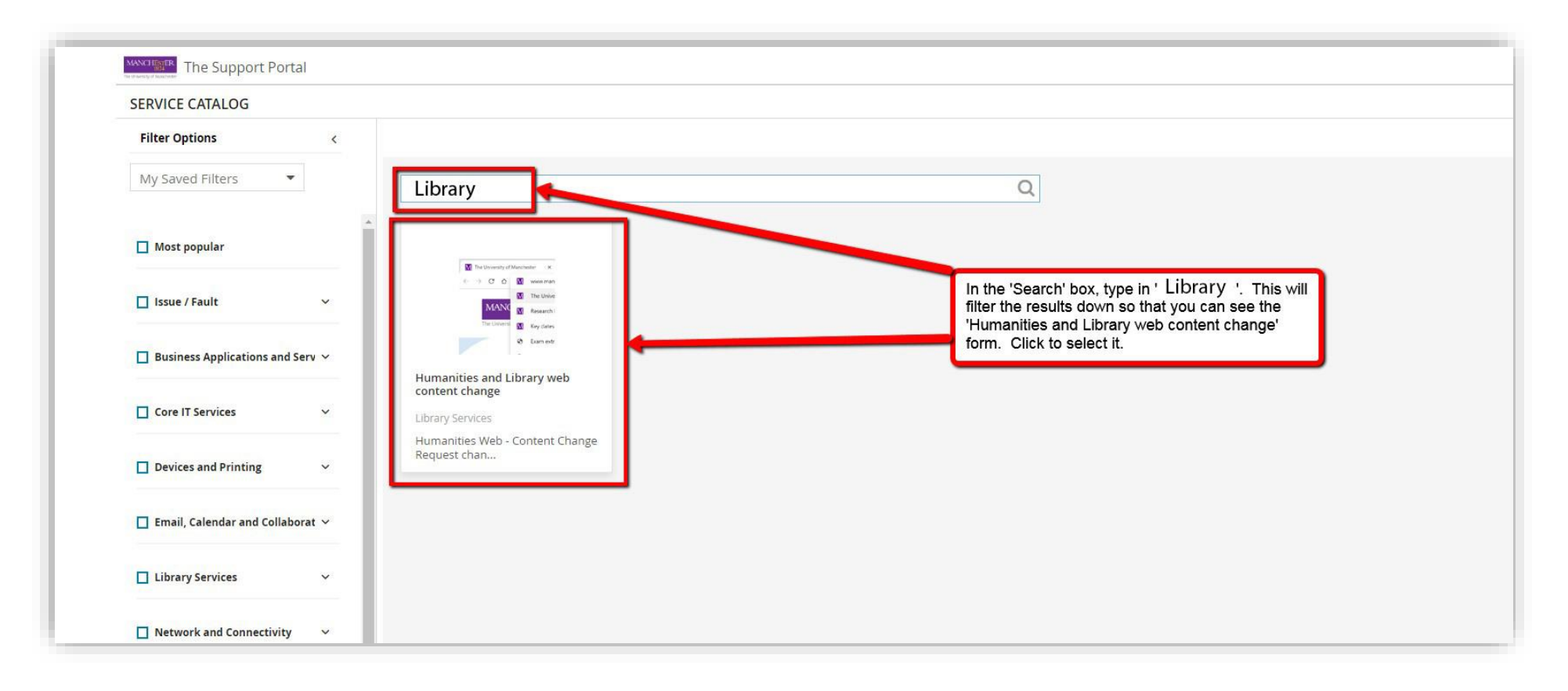

5. On the resulting 'Humanities and Library web content change' pop-up screen, select 'REQUEST'.

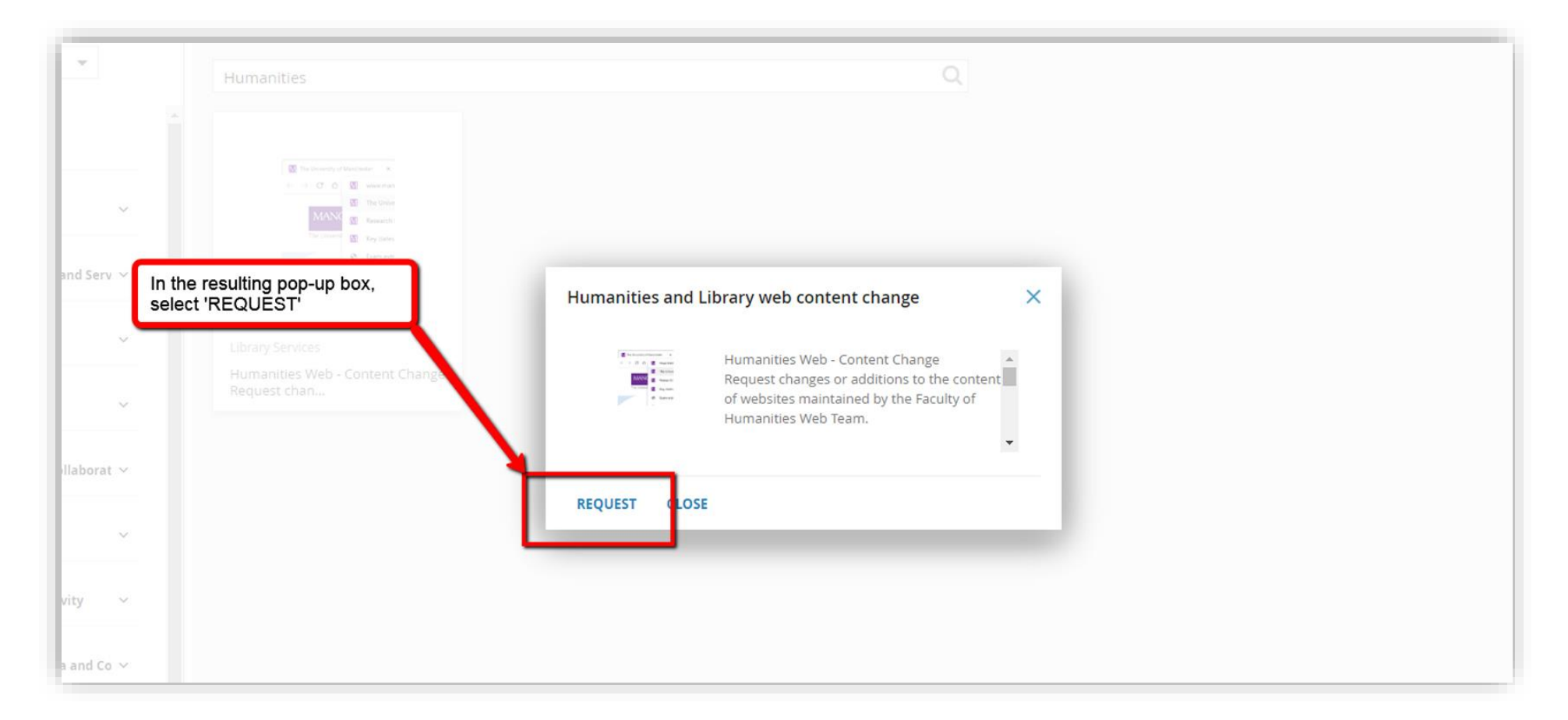

6. Fill in all the fields taking extra care to select 'Library Website Content Change' from the 'Request type' dropdown list. Add any attachments and then either click 'Review and Submit', or you can 'Save for Later' if you are waiting for more information.

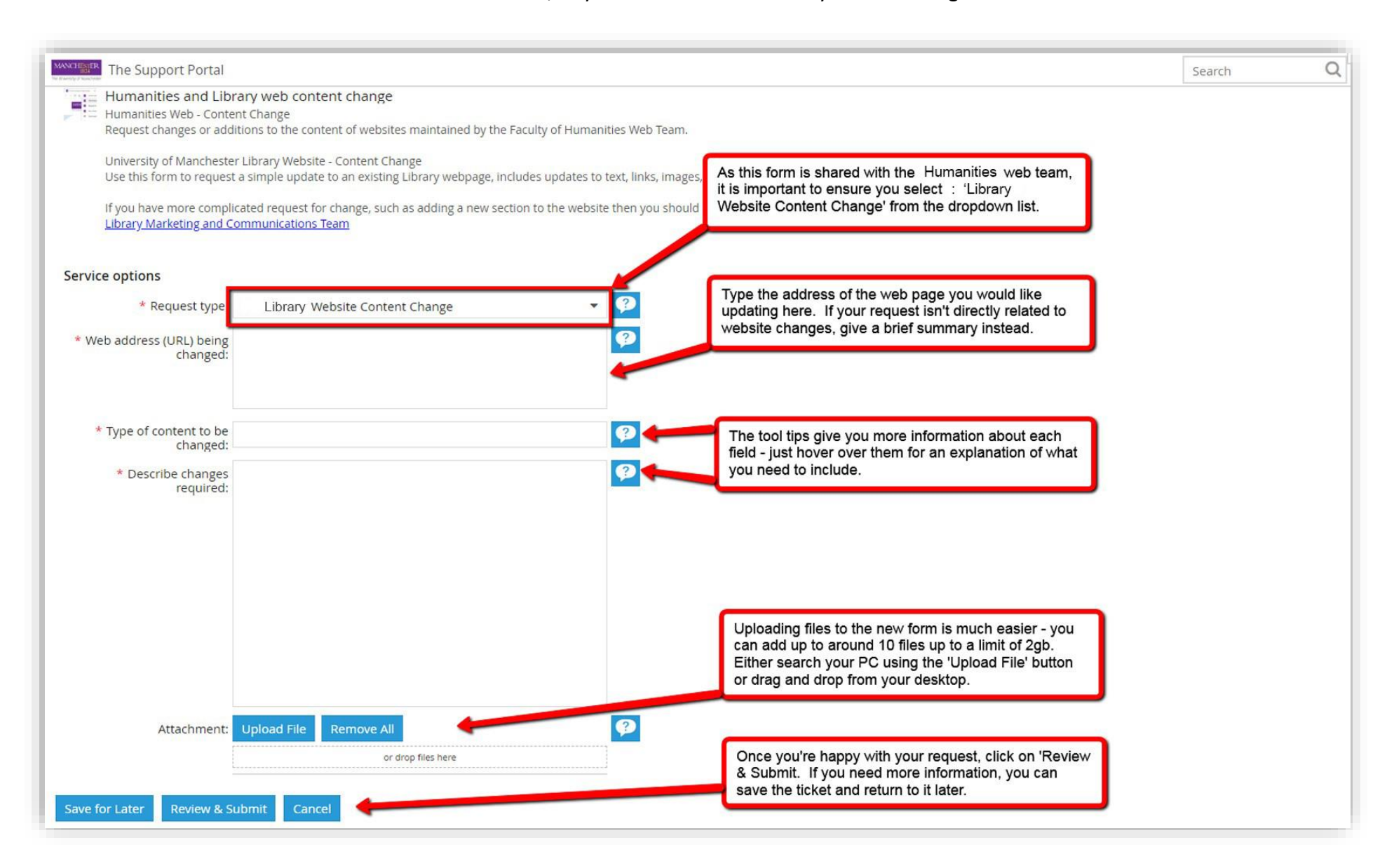